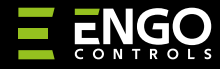

EDOORZB | Zigbee Durvju/Logu atvēršanās Sensors

EDOOR

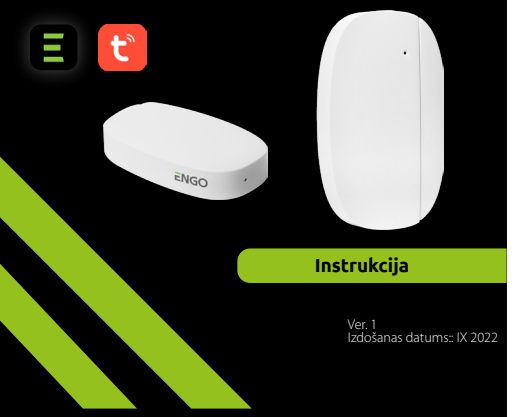

**∃** <u>∦</u> [fi[ < €

**Ražotājs:** Engo Controls S.C. 43-200 Pszczyna 3E Górnośląska Polija

#### Izplatītājs: QL CONTROLS Sp z o.o. Sp. k. 43-262 Kobielice 4 Rolna Polija

# www.engocontrols.com

# levads

DOORZB ir ar baterijām darbināms magnētiskais sensors, kas ir savietojams ar ZigBee 3.0 standartu. lerīces stāvokļa maiņa automātiski nosūta signālu uz ZigBee interneta vārteju (Engo EGATEZB). To var izmantot, lai izveidotu noteikumus sadzīves tehnikas (scenāriņu) darbibām un kur nepieciešama informācija par durvju, logu, garāžas durvju atvēršanu vai aizvēršanu utt.

Izmantojot lietotni Engo Smart, ir iespējams izveidot scenārijus starp loga atvēršanas sensoru un telpas temperatūras termostatu (piemēram, ja tiek atvērts logs, tiek izslēgta apkure vai gaisa kondicionēšana). Atvērumu nosaka attālums starp sensoru un magnētu.

Produkts ir paredzēts lietošanai tikai iekštelpās.

Sensors darbojās ar universālo ZigBee 3.0 vārteju (Engo EGATEZB).

# Produkta Atbilstība

Šis produkts atbilst sekojošām EU Direktīvām: 2014/53/EU, 2011/65/EU

### Tehniskā specifikācija

| Barošana     | CR2450             |
|--------------|--------------------|
| Komunikācija | ZigBee 3.0, 2.4GHz |
| Izmēri       | 72x42x16 mm        |

# EDOORZB uzstādīšana

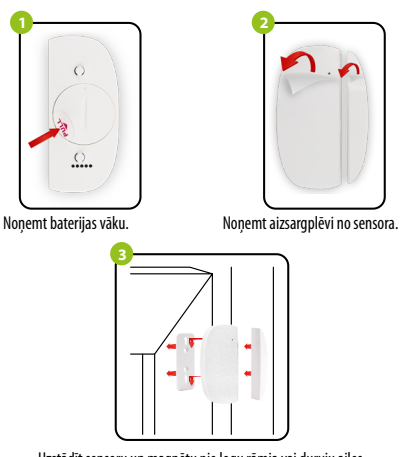

Uzstādīt sensoru un magnētu pie logu rāmja vai durvju ailes, ne tālāk kā 5mm vienu no otra.

# LED indikatora skaidrojums . LED parāda tekošo ierīces statusu

| LED STATUSS                               | IEKĀRTAS STATUSS                              | SKAIDROJUMS                                                                           |
|-------------------------------------------|-----------------------------------------------|---------------------------------------------------------------------------------------|
| Zaļā LED mirgo                            | lerīce ir sapārošanās<br>režīmā               | Šis režīms tiek uzstādīts<br>nospiežot un turot Reset pogu<br>8 sekundes.             |
| <b>Zaļā</b> LED iemirgojas<br>vienu reizi | lerīce nosūta<br>informāciju uz<br>aplikāciju | lerīce ir pareizi savienota ar tīlu<br>un aplikācija saņem informāciju<br>no sensora. |

# Atvēršanās sensora uzstādīšana aplikācijā

Pārliecinieties, vai interneta rūteris atrodas viedtālruņa darbības zonā. Pārliecinieties, vai ir izveidots savienojums ar internetu. Tas samazinās ierīces savienošanas pārī laiku.

#### 1 SOLIS - LEJUPLĀDĒT ENGO SMART APLIKĀCIJU

Lejuplādējiet ENGO Smart aplikāciju no Google Play vai Apple Store un uzstādiet to uz viedtālruņa.

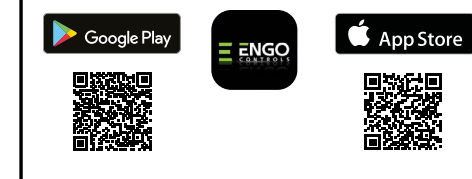

#### 2 SOLIS - REGISTRĒJIET JAUNU KONTU

#### Lai piereģistrētos, sekojiet soliem zemāk:

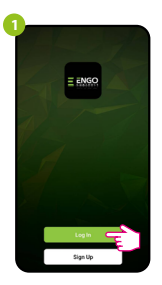

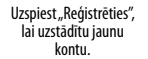

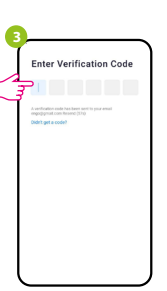

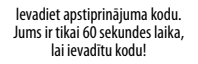

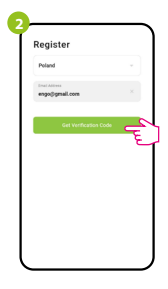

levadiet epastu, uz kuru tiks nosūtīts apstiprinājuma kods.

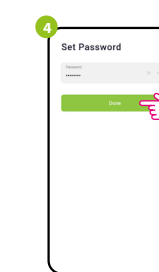

Uzstādiet paroli.

#### 3 SOLIS - SAVIENOT SENSORU APLIKĀCIJĀ

Pēc aplikācijas uzstādīšanas un konta izveides instalējiet ZigBee Universālo vārteju saskanā ar tai pievienotajiem norādījumiem un pēc tam:

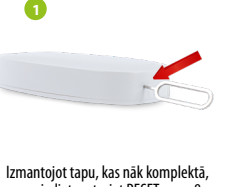

nospiediet un turiet RESET pogu 8 sekundes līdz zalā LED gaisma iedegās. Sapārošanās režīms ir iespējots.

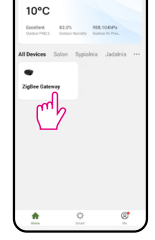

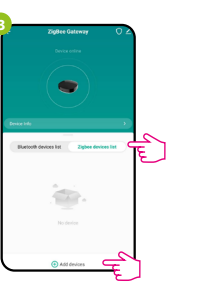

Izvēlieties "Zigbee iekārtu sarakstu" un ejiet uz "Pievienot ierīces".

leejiet vārtejas interfeisā Search device Discovering nearby device

Uzgaidiet, kamēr vārteja atradīs sensoru.

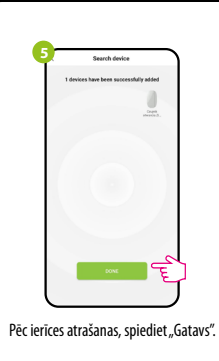

| ded succes | isfully                          |                                                                                                    |                                                                                                    |
|------------|----------------------------------|----------------------------------------------------------------------------------------------------|----------------------------------------------------------------------------------------------------|
| Device a   | oter accessfully<br>patria Judal | na -                                                                                                    |                                                                                                    |
| Cachria    |                                  |                                                                                                    |                                                                                                    |
|            |                                  |                                                                                                    |                                                                                                    |
|            |                                  |                                                                                                    |                                                                                                    |
|            |                                  |                                                                                                    |                                                                                                    |
|            |                                  |                                                                                                    |                                                                                                    |
|            | 0                                | 4                                                                                                    |                                                                                                    |
|            | ded succer                       | ded successfully<br>P copie disease 20ther<br>breat address and 20ther<br>breat address and 20ther<br>breat address and 20ther<br>breat address and 20ther<br>breat address and 20ther<br>breat address and 20ther<br>breat address address ad | State State <td< td=""></td<> |

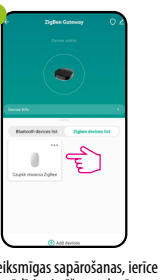

| [   | Czujnik otwarcia ZigBee | 2    |   |
|-----|-------------------------|------|---|
| 451 |                         |      |   |
|     |                         |      |   |
|     | •                       |      |   |
| 200 |                         |      |   |
|     |                         | 1000 |   |
|     |                         |      |   |
| -   |                         |      |   |
|     | • 2022 9 22 11:17 OFF   |      | / |
|     |                         |      |   |

Pēc veiksmīgas sapārošanas, ierīce parādīsies ierīču sarakstā, kas pievienotas pie vārtejas. Uzspiediet uz ikonas, lai ieietu interfeisä.

Logu/durviu atvēršanās sensors ir gatavs darbam.

#### Atiestatīt sensoru

Lai atiestatītu ierīci uz rūpnīcas iestatījumiem, turiet nospiestu RESET pogu, kas atrodas ierīces apakšā (skatiet attēlu) apm. 8 sekundes (izmantojiet komplektā iekļauto tapu). Sensors tiks noņemts no ZigBee tīkla un vārtejas atmiņas. Ierīce ir gatava to atkārtoti sapārot.

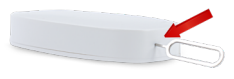